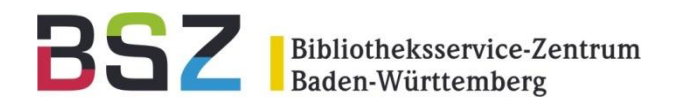

# Bestellwunscherfassung mit Desi

### 12. BSZ Kolloquium, 2011 HdM Stuttgart

Ulrich Kleiber/ Susanne Schuster

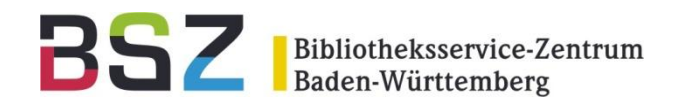

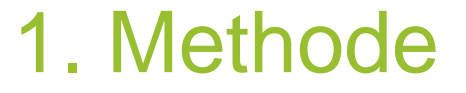

Mit 3 Klicks zum Bestellwunsch

- Nach Recherche ISBN mit Doppelklick markieren
- Bookmarklet (Desilet) anklicken
- Auf ,Bestellwunsch an Bibliothek senden' klicken

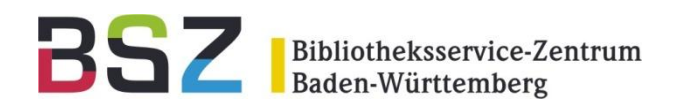

### 1. Methode

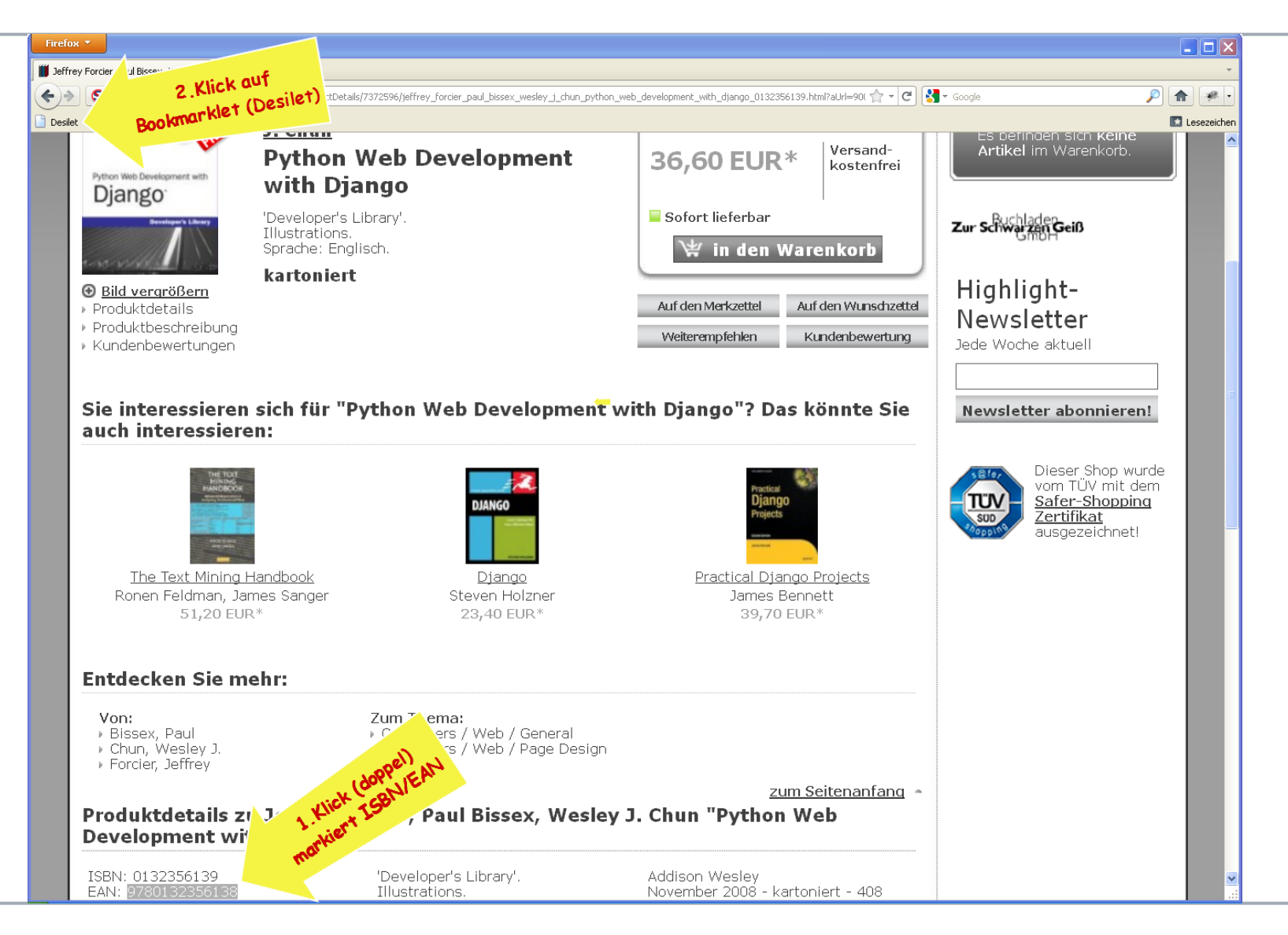

### Ulrich Kleiber | Bestellwunscherfassung mit Desi | 28.09.2011

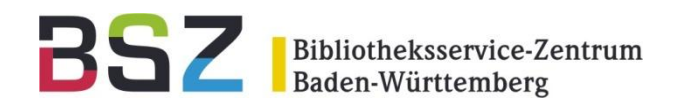

### 1. Methode

| ) 🔊 🔀 https:/, | /mybib. <b>bsz-bw.de</b> /desi/search/ |                                          |                                                                                | ☆ ▼ C                                                             | <u> </u> |
|----------------|----------------------------------------|------------------------------------------|--------------------------------------------------------------------------------|-------------------------------------------------------------------|----------|
|                |                                        |                                          | BS                                                                             | Bibliotheksservice-Zentrum<br>Baden-Württemberg                   |          |
|                | ۵<br>ABMELDEN!                         | BIBLIOTHEKSSY:<br>Zentrale Bestellwunsch | STEME<br>h-Erfassung des BSZ für Ihre Bibliothek                               | Python SHED Development with<br>Django                            |          |
|                | Anmeldeseite                           |                                          | Titelsu                                                                        | che starten<br>booklooker<br>buch<br>abebooks<br>amazon<br>bookya |          |
|                | <u>Bestellwunsch</u>                   | Verfasser<br>Titel*                      | Jeff Forcier ; Paul Bissex ; Wesley Chun<br>Python web development with diango | libri<br>zvab<br>buchkatalog<br>lehmanns                          |          |
|                |                                        | Verlag                                   | Addison-Wesley                                                                 | Legende ISBN-Suche<br>Treffer<br>kein Treffer                     |          |
|                |                                        | Erscheinungsjahr*                        | 2009                                                                           | Timeout     (ohne Gewähr)                                         |          |
|                |                                        | Erscheinungsort                          | Upper Saddle River, NJ [u.a.]                                                  |                                                                   |          |
|                |                                        | Listennreis                              | U-13-235613-9                                                                  |                                                                   |          |
|                |                                        | Quelle                                   | (µµx) . ±20.33 µµx . ±20.33                                                    |                                                                   |          |
|                |                                        | Exemplare                                | 1                                                                              |                                                                   |          |
|                |                                        | Bestellnotiz                             |                                                                                |                                                                   |          |
|                |                                        |                                          | U                                                                              |                                                                   |          |
|                |                                        |                                          | Bestellung an Biblioth                                                         | 3.Klick sendet Be                                                 | stellung |

4 Ulrich Kleiber | Bestellwunscherfassung mit Desi| 28.09.2011

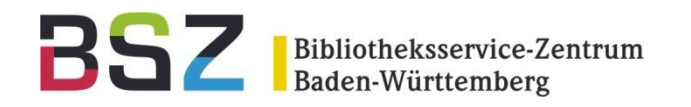

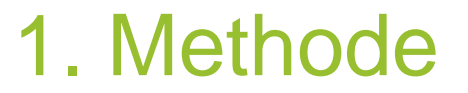

### Das Script hinter Desilet

javascript:bm sel=(window.getSelection?window. getSelection():document.getSelection?document. getSelection():document.selection.createRange().text); if ( bm sel=='') {l=parent.frames.length;if(l!=1) {for(i=0;i<1;i<)</pre> ++) {bm sel=parent.frames[i].document.getSelection?parent. frames[i].document.getSelection():parent.frames[i]. document.selection.createRange().text;if(bm sel){break ;}}}if(!bm sel||bm sel==''){void(bm sel=prompt( 'ISBN%20eingeben%20oder%20markieren',''));}if(bm sel!='' ) {bm sel=String(bm sel);bm sel=bm sel.replace(/%20/g,''); bm sel=escape(bm sel);void(open( 'https://mybib.bsz-bw.de/desi/search/'+bm sel+'/','desi' ));}else{void(0);}

5 Ulrich Kleiber | Bestellwunscherfassung mit Desi| 28.09.2011

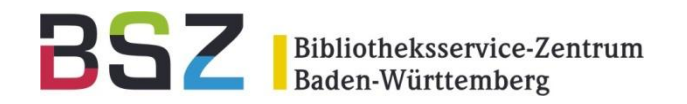

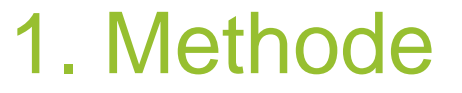

### Desilet Script auf der Bestellwunschseite

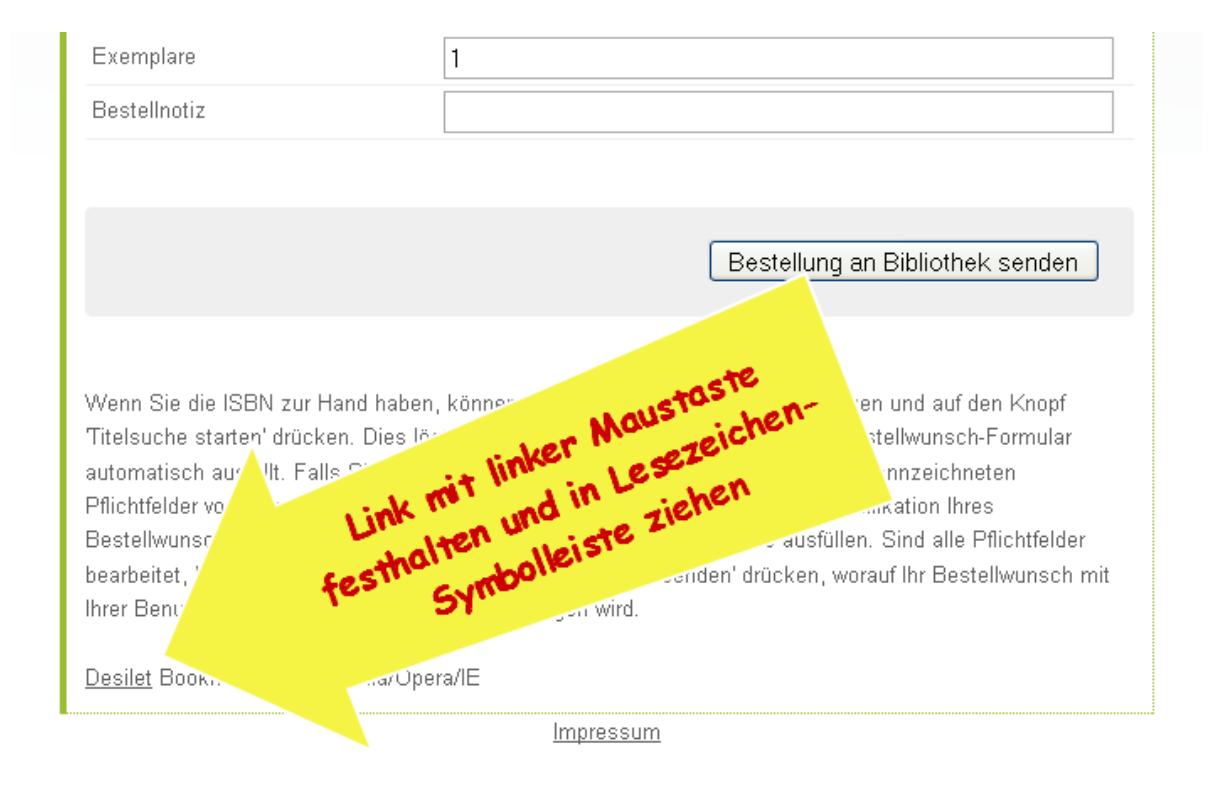

6 Ulrich Kleiber | Bestellwunscherfassung mit Desi | 28.09.2011

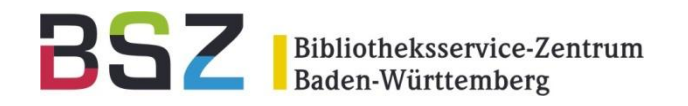

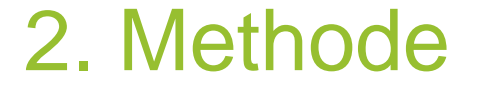

### Mit 2 Klicks zum Bestellwunsch

- Nach Stöbern in Neuerscheinungsliste
   Desiderate-Link anklicken
- Auf ,Bestellwunsch an Bibliothek senden' klicken

7 Ulrich Kleiber | Bestellwunscherfassung mit Desi| 28.09.2011

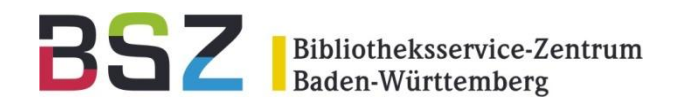

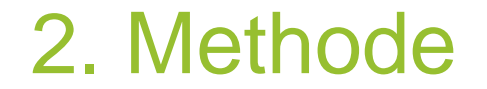

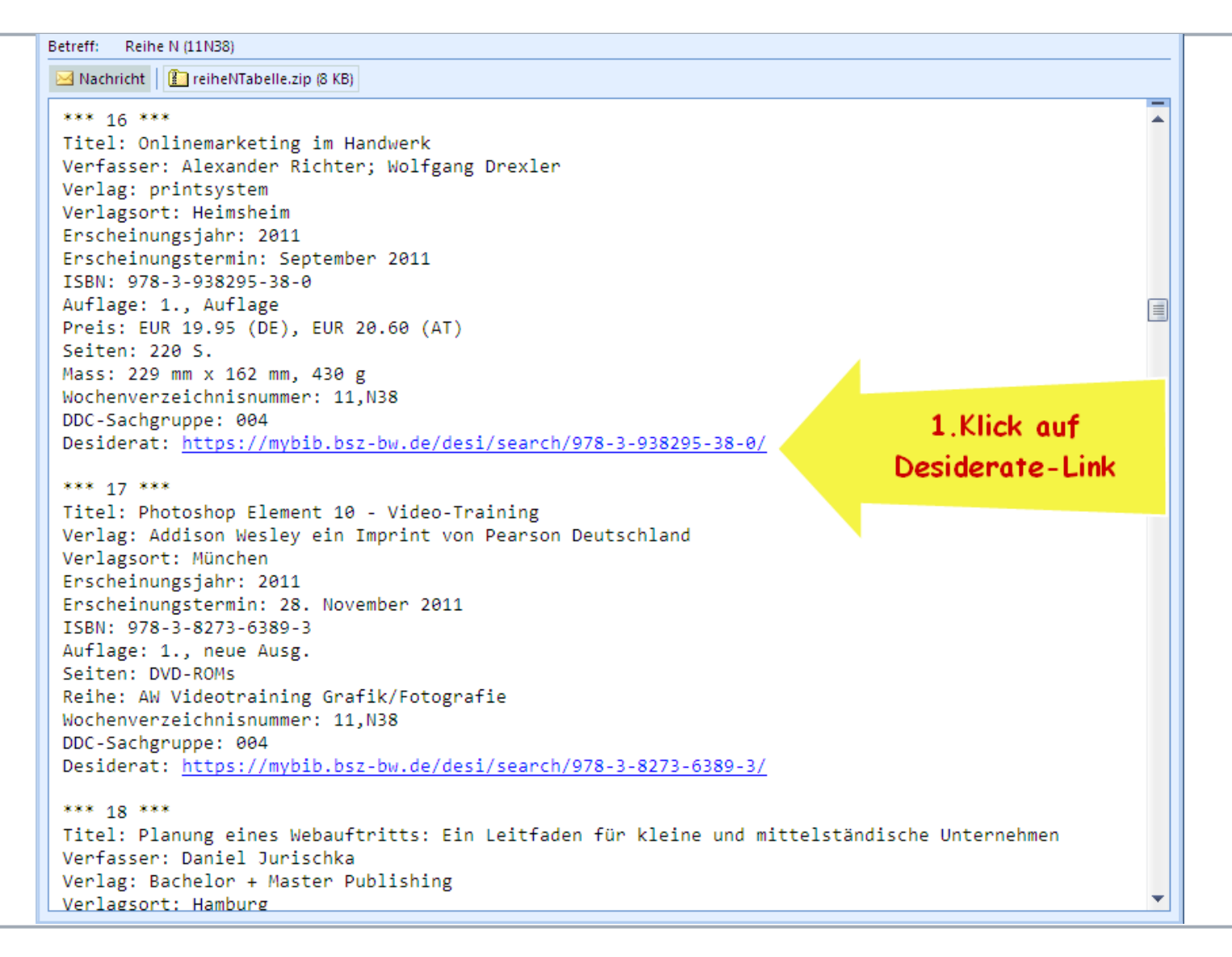

- Ulrich Kleiber | Bestellwunscherfassung mit Desi 28.09.2011
- 8

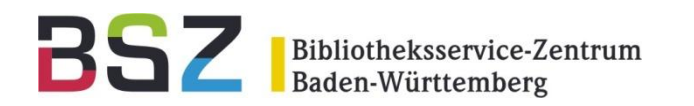

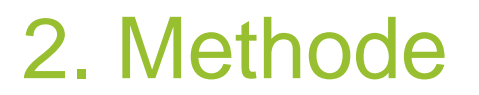

|         | nei lleviki hen hui da klasi kaariti l      |                                        |                                                                       | 🔿 z 🖉 💹 z Gorda                                                                                                   |          |
|---------|---------------------------------------------|----------------------------------------|-----------------------------------------------------------------------|----------------------------------------------------------------------------------------------------|----------|
| 2 2 100 | ps://myoid.bsz-bw.de/desi/search/           |                                        |                                                                       |                                                                                                    |          |
|         |                                             |                                        | BS                                                                    | <b>Bibliotheksservice-Zentrum</b><br>Baden-Württemberg                                                            |          |
|         | ۵ xxxxxxx<br>ABMELDEN!                      | BIBLIOTHEKSSY<br>Zentrale Bestellwunso | STEME<br>h-Erfassung des BSZ für Ihre Bibliothek<br>978-3-938295-38-0 | Onlinemarketing<br>EFFOLG<br>im Handwerk                                                                          |          |
|         | <u>Anmeldeseite</u><br><u>Bestellwunsch</u> | Verfasser                              | Titels<br>Dr. Wolfgang Drexler                                        | uche starten<br>uche starten<br>buch<br>abebooks<br>amazon<br>bookya<br>buchkatalog<br>libri<br>libri<br>lehmanns |          |
|         |                                             | Titel*                                 | Onlinemarketing im Handwerk                                           | Zvab                                                                                                    |          |
|         |                                             | Fracheinungsight*                      |                                                                       | kein Treffer                                                                                                    |          |
|         |                                             | Erscheinungsprit                       | 2011-03-14                                                            | (ohne Gewähr)                                                                                                    |          |
|         |                                             | ISBN/EAN                               | 0700000005000                                                         |                                                                                                    |          |
|         |                                             | Listenpreis                            | EI IR 19 95                                                           |                                                                                                    |          |
|         |                                             | Quelle                                 | Amazon                                                                |                                                                                                    |          |
|         |                                             | Exemplare                              | 1                                                                     |                                                                                                    |          |
|         |                                             | Bestellnotiz                           | •                                                                     |                                                                                                    |          |
|         |                                             |                                        |                                                                       |                                                                                                    |          |
|         |                                             |                                        | Bestellung an Biblio                                                  | thek senden                                                                                                    | stellung |

9 Ulrich Kleiber | Bestellwunscherfassung mit Desi| 28.09.2011

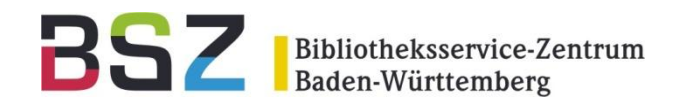

Wie kommt der Bestellwunsch nach aDIS?

- Desi-Webservice sendet E-Mail an IBS-BW Mailserver (ZDV in Tübingen)
- Jede Einrichtung hat eine eigene E-Mail Adresse und ein eigenes Postfach
- aDIS holt die E-Mail Bestellungen alle 10 Minuten beim IBS-BW Mailserver ab

BSZ Bibliotheksservice-Zentrum Baden-Württemberg

Von Desi nach aDIS

```
Bestellwunsch als XML Dokument im E-Mail Body
```

```
<<mark>?</mark>xml version='1.0' encoding='UTF-8'<mark>?></mark>
```

<Bestellung>

- <Titel>Python web development with django</Titel>
- <Erscheinungsort>Upper Saddle River, NJ [u.a.]</Erscheinungsort>
  <Quelle>SWB</Quelle>
- <VerbundId>306417529</VerbundId>
- <Verfasser>Jeff Forcier ; Paul Bissex ; Wesley Chun</Verfasser>
- <Einrichtung>HS Esslingen</Einrichtung>
- <Besteller>XXXXXXXX</Besteller>
- <Exemplare>1</Exemplare>
- <ISBN>0-13-235613-9</ISBN>
- <Verlag>Addison-Wesley</Verlag>
- <Erscheinungsjahr>2009</Erscheinungsjahr>
- <Listenpreis>(pbk) : £28.99 pbk : £28.99</Listenpreis>

</Bestellung>

<sup>11</sup> Ulrich Kleiber | Bestellwunscherfassung mit Desi| 28.09.2011

BSZ Bibliotheksservice-Zentrum Baden-Württemberg

## Von Desi nach aDIS

### Zugehörige DTD

<?xml version="1.0" encoding="UTF-8"?> <! ELEMENT Bestellung (Besteller, Verfasser?, Titel, Verlag?, Erscheinungsjahr, Erscheinungsort?, ISBN?, Listenpreis?, VerbundId?, Quelle, Exemplare, Warnung?, Bestellnotiz?)> <!ELEMENT Besteller (#PCDATA)> <!ELEMENT Verfasser (#PCDATA)> <!ELEMENT Titel (#PCDATA)> <!ELEMENT Verlag (#PCDATA)> <!ELEMENT Erscheinungsjahr (#PCDATA)> <!ELEMENT Erscheinungsort (#PCDATA)> <!ELEMENT ISBN (#PCDATA)> <!ELEMENT Listenpreis (#PCDATA)> <!ELEMENT VerbundId (#PCDATA)> <!ELEMENT Quelle (#PCDATA)> <!ELEMENT Exemplare (#PCDATA)> <!ELEMENT Warnung (#PCDATA)> <!ELEMENT Bestellnotiz (#PCDATA)>

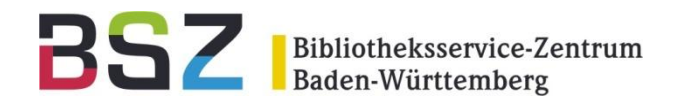

## Bestandsabfrage

### Titel schon im eigenen Bestand

|                       |                                                                     | zvab                                              |
|-----------------------|---------------------------------------------------------------------|---------------------------------------------------|
| Verfasser             | Ullrich Bauer, Andreas Büscher (Hrsg.)                              | <ul> <li>abebooks</li> <li>buchkatalog</li> </ul> |
| Titel*                | Soziale Ungleichheit und Pflege: Beiträge sozialwissenschaf         | Legende ISBN-Suche<br>Treffer                     |
| Verlag                | VS Verlag für Sozialwissenschaften                                  | kein Treffer                                      |
| Erscheinungsjahr*     | 2008                                                                | (ohne Gewähr)                                     |
| Erscheinungsort       | Wiesbaden                                                           |                                                   |
| ISBN/EAN              | 978-3-531-15621-7                                                   |                                                   |
| Listenpreis           | Pb. : ca. EUR 29.90                                                 | Signatu aDI                                       |
| Quelle                | SWB                                                                 | mit k nach                                        |
| Exemplare             | 1 Wornburg                                                          | ektlin                                            |
| Bestellnotiz          | und Dr.                                                             |                                                   |
| MADNUNC: Tital im air | onen Bestenduerkenden. Signetur: A 15102 Bestendeinformation        |                                                   |
|                       | enen bestand vomanden. Signatur. A 13103 <u>bestandsinionnation</u> |                                                   |
|                       | Bestellung an Bibliothek senden                                     |                                                   |

### <sup>13</sup> Ulrich Kleiber | Bestellwunscherfassung mit Desi| 28.09.2011

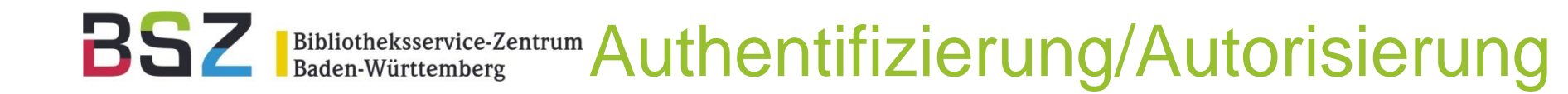

Loginseite zur Authentifizierung/Autorisierung

- Einmalige Anmeldung pro Benutzersession
- Authentifizierung/Autorisierung gegen die aDIS Benutzerdatenbank über NCIP-Schnittstelle
- Bei erstem Aufruf von <u>https://mybib.bsz-</u> <u>bw.de/desi/</u> automatischer Redirect über Loginseite

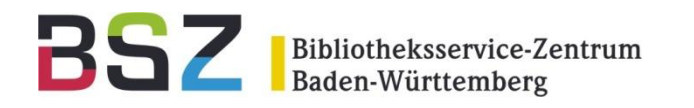

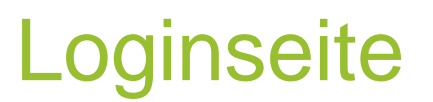

| areiux •                        |                                    |                                                                                                    |                                                                                                    |          |
|---------------------------------|------------------------------------|----------------------------------------------------------------------------------------------------|----------------------------------------------------------------------------------------------------|----------|
| Willkommen im Bibliotheksservio | ce-Zentrum Ba +                    |                                                                                                    |                                                                                                    |          |
| ) 🔶 🔰 🌿 bsz-bw.d                | e https://mybib.bsz-bw.de/login/?n | xt=/desi/search/978-3-938295-38-0/                                                                                                    | 😭 🗝 🔁 🚷 🛪 Google                                                                                                    | P 🍙      |
| Desilet                         |                                    |                                                                                                    |                                                                                                    | 💽 Leseze |
|                                 |                                    |                                                                                                    | <b>BSZ</b> Bibliotheksservice-Zentrum<br>Baden-Württemberg                                                                                                    |          |
|                                 |                                    | BIBLIOTHEKSSYSTEME<br>Anmeldung für Zusatzdienste zu Ihrem B                                                                                                    | bliothekssystem                                                                                                    |          |
|                                 |                                    | Einrichtung* bitte wähle                                                                                                    | n 🖉                                                                                                    |          |
|                                 |                                    | Benutzernummer*                                                                                                    |                                                                                                    |          |
|                                 |                                    | Passwort*                                                                                                    |                                                                                                    |          |
|                                 | <u>Anmeldeseite</u>                | INFO: Bitte melden Sie sich z                                                                                                    | uerst mit Ihrer Bibliotheksnummer an.                                                                                                    |          |
|                                 |                                    |                                                                                                    | Anmeiden                                                                                                    |          |
|                                 |                                    | Willkommen bei der Anmeldeseite des Bibliothek<br>Bibliothekssystem. Hier können Sie Ihre Einrichtu<br>Ihrem Bibliothekspasswort anmelden. Je nach Be<br>eingeben.<br>Vorsicht/ Um den Missbrauch Ihres Kontos zu ver<br>Sitzung abzumelden oder den Browser zu schließ | service-Zentrums für Zusatzdienste zu Ihrem<br>ng auswählen und sich mit Ihrer Bibliotheksnummer und<br>echtigung können Sie anschließend z.B. Bestellwünsche<br>nindern, vergessen Sie bitte nicht, sich am Ende Ihrer<br>en. |          |
|                                 |                                    | Ihr Bibliotheksservice-Zentrum                                                                                                    |                                                                                                    |          |
|                                 |                                    | <u><u></u></u>                                                                                                    | pressum                                                                                                    |          |
|                                 |                                    |                                                                                                    |                                                                                                    |          |

<sup>15</sup> Ulrich Kleiber | Bestellwunscherfassung mit Desi| 28.09.2011

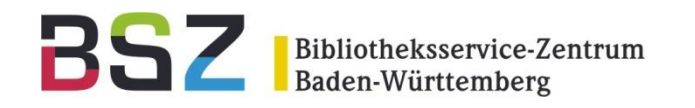

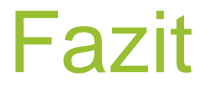

Nachteile/Offene Punkte

- Keine Recherche im Fremddatenbereich
- Kein Benutzerhinweis bei nicht angesigelten Medien (Bestandsabfrage nur über SWB)
- Nicht geeignet für große Universitätsbibliotheken mit kompliziertem Erwerbungsablauf

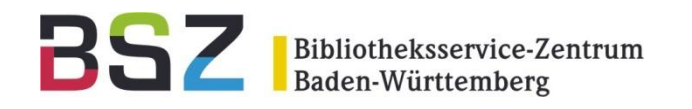

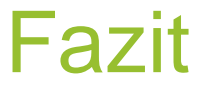

Vorteile

- Nur autorisierte Benutzer dürfen Bestellwusch abgeben
- Einfache und schnelle Bedienung
- Integration in aDIS über E-Mail Schnittstelle
- Für die meisten Hochschulbibliotheken geeignet

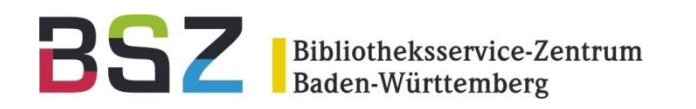

Desi in der Erwerbung

- Aktionen in der Erwerbung:
- 1. Bestellwunsch ablehnen
  - Mit/ohne Benutzerbenachrichtigung
- 2. Bestellwunsch auf Wiedervorlage
  - Mit/ohne Benutzerbenachrichtigung
- 3. Bestellwunsch annehmen
  - Mit Benutzerbenachrichtigung
  - Mit/ohne Vormerkung

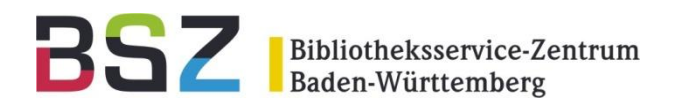

### ahlehnen

Bestätigungsmail

#### Buchbestellung

bibliothek@hs-esslingen.de Gesendet: Fr 23.09.2011 11:40 An: Schuster, Susanne

Sehr geehrte Leserin, sehr geehrter Leser

Ihre Bestellung wurde an Ihre Bibliothek weitergeleitet:

Möhren: aus den Erinnerungen eines Hirtenknaben / Pranas Mašiotas [Ill. von Albina Makúnaité. Aus d. Lit. übers. von Ina Meiksinaité]. - Vilnius: Verl. "Vyturys", 1988. - 5-7900-0334-6

Mit freundlichen Grüßen Ihr Bibliotheksteam BSZ Bibliotheksservice-Zentrum Baden-Württemberg

## 1. Bestellwunsch ablehnen

| 🛛 aDIS                   | S/Clie                   | ent - [16 - Esslingen: ->Vorgänge]                                                                                                    |                     |            |         |
|--------------------------|--------------------------|----------------------------------------------------------------------------------------------------|---------------------|------------|---------|
| <u>D</u> ate             | ei <u>B</u> ear          | rbeiten <u>E</u> instellungen B <u>l</u> ättern E <u>x</u> tras Fenster <u>?</u>                                                                 |                     |            | _ 8 ×   |
| Suche s                  | 8<br>starten             | Image: Second system     Image: Second system     Image: Second system       Druck     Gesamtinfo     F7     F11     F12     F8     Abbrechen    |                     |            |         |
| _                        |                          | Trefferliste                                                                                                    |                     |            |         |
|                          |                          | Bestellte Literatur                                                                                                    | BenutzerIn          | Datum      | Stat.   |
|                          | □ 1                      | Führen mit Möhren: motivieren Sie Ihre Mitarbeiter zu großen<br>Leistungen / Adrian Gostick und Chester Elton. Dt. von Birgit Schöbitz<br>(2006) | Beeszett, Rosamunde | 23.09.2011 | offen   |
|                          | ₽                        | Möhren: aus den Erinnerungen eines Hirtenknaben / Pranas Mašiotas [III.<br>von Albina Makúnaité. Aus d. Lit. übers. von Ina Meiksinaité](1988)   | Beeszett, Rosamunde | 23.09.2011 | offen   |
|                          | □ 3                      | Gold, Weihrauch und Möhren: ein Adventskalenderbuch / von Barbara<br>Seuffert. Mit Bildern von Alexandra Hellwagner(1988)                        | Beeszett, Rosamunde | 23.09.2011 | offen 🗉 |
|                          | □ 4                      | Diversitätsbewusste Soziale Arbeit / Rudolf Leiprecht (Hrsg.)(2011)                                                                              | denesi (Bisc        | 22.09.2011 | offen   |
|                          | 5                        | Soziales Managen                                                                                                    | TERMS / Malar       | 22.09.2011 | katal.  |
|                          | <b>□</b> 6               | Soziales Managen                                                                                                    | TERMS / Malar       | 22.09.2011 | katal.  |
|                          | <b>7</b>                 | Soziales Managen                                                                                                    | Termin (Malar       | 22.09.2011 | katal.  |
|                          | 8                        | Mächtig - männlich - mysteriös : Geheimbünde in Österreich                                                                                       | West, Wester        | 22.09.2011 | katal.  |
| l i                      | <b>9</b>                 | Diversitätsbewusste Soziale Arbeit / Rudolf Leiprecht (Hrsg.)(2011)                                                                              | denesi liku         | 22.09.2011 | offen 🗸 |
| Einsc<br>zulet:<br>erfas | hränk<br>zt bea<br>st am | ung der Suche<br>rbeitet am von bis<br>von bis                                                                                                   | Status<br>Numme     | er 🚺       |         |
| von E                    | Benutz                   | zer Ausweis Name                                                                                                    |                     | Suche sta  | rten    |

| BSZ Bibliothe                     | ksservice-Zentrum<br>ürttemberg                          | 1. Bestellwunsch                              |                   |
|-----------------------------------|----------------------------------------------------------|-----------------------------------------------|-------------------|
| ADIS/Client - [16 -               | Esslingen: Vorgänge]                                     |                                               |                   |
|                                   | ıngen B <u>l</u> ättern E <u>x</u> tras Fenster <u>?</u> |                                               | - 8 ×             |
| Neue Suche Logik <b>Ireffer</b> N | eu <b>Dr<u>u</u>ck</b> <u>G</u> esamtinfo <u>Ä</u> ndern | F7 F11 F12 F8 Abb <u>r</u> echen              |                   |
|                                   | Gesam                                                    | ntinfo                                        |                   |
|                                   |                                                          |                                               | ^                 |
| l itel                            | Möhren: aus den Erinnerungen eines Hi                    | irtenknaben                                   |                   |
| Verfasser                         | Pranas Masiotas III. von Albina Makuna                   | aite. Aus d. Lit. übers. von Ina Meiksinaitej |                   |
| Verlag                            | Ven. Vyturys                                             |                                               |                   |
| Frscheinungsishr                  | 1022                                                     |                                               |                   |
| Objekttyp                         | Buch                                                     |                                               |                   |
| Nummern                           | PPN085448699                                             |                                               | ≡                 |
| ISBN                              | 5-7900-0334-6                                            |                                               |                   |
| BestellerIn                       | Beeszett, Rosamunde                                      |                                               |                   |
| Gefunden bei/in                   | SWB                                                      |                                               |                   |
| Anzahl Exemplare                  | 1                                                        |                                               |                   |
|                                   |                                                          |                                               |                   |
| erfasst am                        | 23.09.2011                                               |                                               |                   |
| geändert am                       | 23.09.2011                                               |                                               | ~                 |
| Rückmeldung per e-ma              | ail                                                      |                                               |                   |
| Titel wird nicht bestellt, da i   | n der StB vorhanden                                      | Ubernehr                                      | n<br>rlage<br>men |

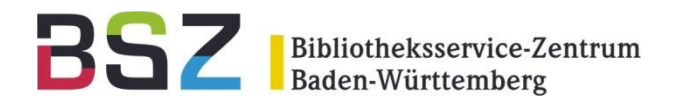

### ahlehnen

Benachrichtigungsmail

#### Vorgangsnummer 00000249: Ihre Bestellung vom 23.9.2011

bibliothek@hs-esslingen.de Gesendet: Fr 23.09.2011 11:56 An: Schuster, Susanne

Sehr geehrte Leserin, sehr geehrter Leser

Titel wird nicht bestellt, da in der StB vorhanden

Mit freundlichen Grüßen Ihr Bibliotheksteam

PS: Ihre Bestellung betraf den folgenden Titel:

Möhren: aus den Erinnerungen eines Hirtenknaben / Pranas Mašiotas [Ill. von Albina Makúnaité. Aus d. Lit. übers. von Ina Meiksinaité]. - Vilnius: Verl. "Vyturys", 1988. - 5-7900-0334-6

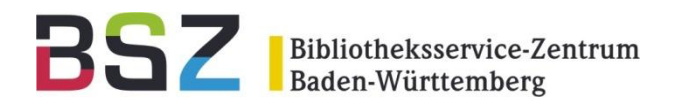

| 1. |  |  |  | _     |
|----|--|--|--|-------|
|    |  |  |  | <br>- |

| aDIS/Client - [16                             | 6 - Esslingen: Vorgänge]                                                                    | . 🗆 🗙    |
|-----------------------------------------------|---------------------------------------------------------------------------------------------|----------|
| <u>D</u> atei <u>B</u> earbeiten <u>E</u> in: | stellungen B <u>l</u> ättern E <u>x</u> tras Fenster <u>?</u>                               | - 8 ×    |
| Neue Suche Logik <b>Treffe</b>                | er <u>N</u> eu <b>Druck</b> <u>G</u> esamtinfo Ändern F7 F11 F12 F8 <b>Abb<u>r</u>echen</b> |          |
|                                               | Gesamtinfo                                                                                  |          |
| Titel                                         | Führen mit Möhren: motivieren Sie Ihre Mitarbeiter zu großen Leistungen                     | ^        |
| Verfasser                                     | Adrian Gostick und Chester Elton. Dt. von Birgit Schöbitz                                   |          |
| Verlag                                        | Wilev-VCH-Verl                                                                              |          |
| Ort                                           | Weinheim                                                                                    |          |
| Erscheinungsjahr                              | 2006                                                                                        |          |
| Objekttyp                                     | Buch                                                                                        | =        |
| Nummern                                       | PPN253063035                                                                                |          |
| ISBN                                          | 3-527-50214-9                                                                               |          |
| BestellerIn                                   | Beeszett, Rosamunde                                                                         |          |
| Preis                                         | kart. : EUR 14.95, sfr 24.00                                                                |          |
| Gefunden bei/in                               | SWB                                                                                         |          |
| Anzahl Exemplare                              | 1                                                                                           |          |
|                                               |                                                                                             |          |
| erfasst am                                    | 23.09.2011                                                                                  | ~        |
| Rückmeldung per e                             | e-mail                                                                                      | <b>n</b> |
| Titel wird später beste                       | ellt Wiedervor                                                                              | lage     |
| <b>1</b>                                      | Ubernehr                                                                                    | nen      |

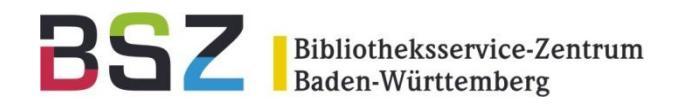

Wiedervorlage

|            | Trefferliste                                                                                                    |                     |            |       |
|------------|----------------------------------------------------------------------------------------------------|---------------------|------------|-------|
|            | Bestellte Literatur                                                                                                    | BenutzerIn          | Datum      | Stat. |
| □ 1        | Führen mit Möhren: motivieren Sie Ihre Mitarbeiter zu großen<br>Leistungen / Adrian Gostick und Chester Elton. Dt. von Birgit Schöbitz<br>(2006) | Beeszett, Rosamunde | 23.09.2011 | WVI.  |
| □ 2        | Microsoft Office Excel 2010 - das Handbuch : [Insider-Wissen - praxisnah und kompetent]                                                          | innen Gille         | 20.09.2011 | Wvl.  |
| □ 3        | Microsoft Office Excel 2010 - das Handbuch : [Insider-Wissen - praxisnah<br>und kompetent]                                                       | Ecoury /Mage        | 20.09.201  | WvI.  |
| □ 4        | Chassis Handbook: Fundamentals, Driving Dynamics, Components,<br>Mechatronics, Perspectives / edited by Bernd Heißing, Metin Ersoy<br>(2011)     | Annuali, illian     | 13.09.2011 | WVI.  |
| □ 5        | Graždanskoe pravo: učebnik / Institut Castnogo Prava. Pod red. S. S. Alekseeva. [Avtory: S. S. Alekseev](2011)                                   | Vodi, Vodia         | 05.09.2011 | WvI.  |
| □ 6        | Business-to-Business-Marketing : Handbuch für Vertrieb, Technik,<br>Service                                                                      | Rij Brighek         | 24.08.201  | WM.   |
| nschränk   | ung der Suche                                                                                                    |                     |            |       |
| iletzt bea | rbeitet am von bis                                                                                                    | Status              | -          |       |
| fasst am   | von bis                                                                                                    | Numme               | er 📃       |       |

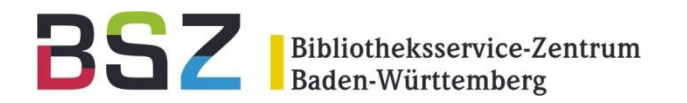

### Wiedervorlage

Benachrichtigungsmail

#### Vorgangsnummer 00000250: Ihre Bestellung vom 23.9.2011

bibliothek@hs-esslingen.de Gesendet: Fr 23.09.2011 12:22

An: Schuster, Susanne

Sehr geehrte Leserin, sehr geehrter Leser

Titel wird später bestellt

Mit freundlichen Grüßen Ihr Bibliotheksteam

PS: Ihre Bestellung betraf den folgenden Titel:

Führen mit Möhren: motivieren Sie Ihre Mitarbeiter zu großen Leistungen / Adrian Gostick und Chester Elton. Dt. von Birgit Schöbitz. - Weinheim: Wiley-VCH-Verl., 2006. - 3-527-50214-9

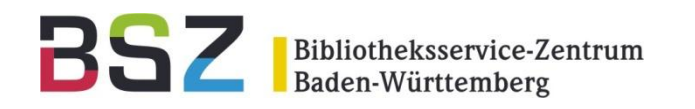

### annahman

| aDIS/Client - [16                              | - Esslingen: Vorgänge]                                                                                           |                  |  |  |
|------------------------------------------------|----------------------------------------------------------------------------------------------------|------------------|--|--|
| <u>D</u> atei <u>B</u> earbeiten <u>E</u> inst | tellungen B <u>l</u> ättern E <u>x</u> tras Fenster <u>?</u>                                                     | _ 8 :            |  |  |
| eue Suche Logik <u>T</u> reffer                | Neu Dr <u>uck G</u> esamtinfo Ändern F7 F11 F12 F8 Abb <u>r</u> echen                                            |                  |  |  |
|                                                | Gesamtinfo                                                                                                    |                  |  |  |
|                                                |                                                                                                    | ^                |  |  |
| Titel                                          | Gemüsebau im landwirtschaftlichen Betrieb: Kopfkohl, Rosenkohl, Blumenkohl, Möhren, Zwiebeln,<br>Konservengurken |                  |  |  |
| Verfasser                                      | G. Reinken u. R. Oldenburg                                                                                       |                  |  |  |
| Verlag Rheinischer Landwirtschafts-Verlag      |                                                                                                    |                  |  |  |
| Ort                                            | Bonn                                                                                                    |                  |  |  |
| Erscheinungsjahr                               | 1984                                                                                                    | =                |  |  |
| Objekttyp                                      | Buch                                                                                                    |                  |  |  |
| Nummern                                        | PPN030222400                                                                                                    |                  |  |  |
| ISBN                                           | 3-924683-29-8                                                                                                    |                  |  |  |
| BestellerIn                                    | Beeszett, Rosamunde                                                                                              |                  |  |  |
| Gefunden bei/in                                | SWB                                                                                                    |                  |  |  |
| Anzahl Exemplare                               | 2                                                                                                    |                  |  |  |
| erfasst am                                     | 23.09.2011                                                                                                    |                  |  |  |
| asöndart am                                    | 02.00.0014                                                                                                    | ×                |  |  |
| Rückmeldung per e                              | -mail<br>Lösche<br>Wiedervor<br>Übernehr                                                                         | n<br>lage<br>nen |  |  |

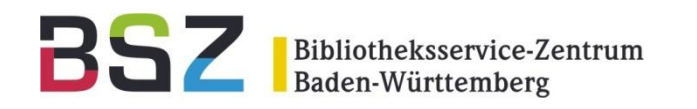

|                                                          |                                                                | <u> </u>                                                | <u> </u>            |
|----------------------------------------------------------|----------------------------------------------------------------|---------------------------------------------------------|---------------------|
| aDIS/Client - [16                                        | - Esslingen: Erwerbung]                                        |                                                         |                     |
| <u>D</u> atei <u>B</u> earbeiten <u>E</u> ins            | stellungen B <u>l</u> ättern E <u>x</u> tras Fenster           | 2                                                       | _                   |
| 🗶 🌔 🛃<br>eue <u>S</u> uche L <u>o</u> gik <u>T</u> reffe | r <u>N</u> eu Dr <u>u</u> ck <u>G</u> esamtinfo <u>Ä</u> ndern | F7         F11         F12         F8         Abbrechen |                     |
|                                                          | Ge                                                             | samtinfo                                                |                     |
| Erfasser                                                 | bib                                                            |                                                         | ~                   |
| Lieferfrist                                              | ein Monat                                                      |                                                         |                     |
| voraus.Lieferdat.                                        | 23.10.2011                                                     |                                                         |                     |
| Mahndistanz                                              | ein Monat                                                      |                                                         |                     |
| Sollmahndatum                                            | 23.10.2011                                                     |                                                         |                     |
|                                                          |                                                                |                                                         |                     |
| Reinken, Günter; Oldenl                                  | burg, R.                                                       |                                                         |                     |
| Gemüsebau im landwirts                                   | schaftlichen Betrieb : Kopfkohl, Rosenko                       | ohl, Blumenkohl, Möhren, Zwiebeln, Kons                 | servengurken Bonn : |
| Rheinischer Landwirtsch                                  | nafts-Verlag, 1984 42 S. : 13 III.                             |                                                         |                     |
| (Anregungen für Produkt                                  | tion und Absatz / Landwirtschaftskamme                         | er Rheinland, Abt. Erzeugung, Gruppe Ga                 | artenbau ; 26)      |
| ISBN 3-924683-29-8                                       |                                                                |                                                         |                     |
| ISBN-13 978-3-924683-2                                   | 29-0                                                           |                                                         |                     |
|                                                          |                                                                |                                                         | =                   |
| ENLIVIPLARE<br>Finzelhest Si                             | del HH Gruppe                                                  | Status Inventarisiert                                   | Vormerker           |
|                                                          | Etat/54771/100005/100005                                       | Noch nicht                                              | Reeszett            |
|                                                          |                                                                | geliefert                                               | Rosamunde           |
|                                                          |                                                                | U U                                                     |                     |

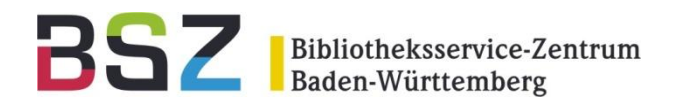

### annehmen

Benachrichtigungsmail

#### Vorgangsnummer 00000252: Ihre Bestellung vom 23.9.2011

bibliothek@hs-esslingen.de

Gesendet: Fr 23.09.2011 12:30 An: Schuster, Susanne

Sehr geehrte Leserin, sehr geehrter Leser

Ihr Bestellwunsch wurde von der Bibliothek realisiert.

Mit freundlichen Grüßen Ihr Bibliotheksteam

PS: Ihre Bestellung betraf den folgenden Titel: Gemüsebau im landwirtschaftlichen Betrieb: Kopfkohl, Rosenkohl, Blumenkohl, Möhren, Zwiebeln, Konservengurken / G. Reinken u. R. Oldenburg. - Bonn: Rheinischer Landwirtschafts-Verlag, 1984

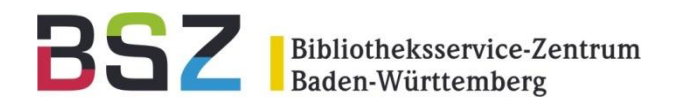

# Bestellwunscherfassung mit Desi

### 12. BSZ Kolloquium, 2011 HdM Stuttgart

Ulrich Kleiber/ Susanne Schuster